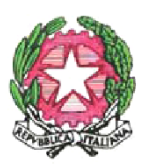

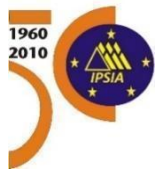

ISTITUTO STATALE DI ISTRUZIONE SPECIALIZZATA PER SORDI con CONVITTO PER SORDI DI ROMA Annesso

## "Antonio Magarotto"

www.isiss-magarotto.edu.it pec rmis092007@pec.istruzione.it Sede Legale: Vicolo del Casal Lumbroso 129 00166 Roma - C.F. 80223210586 - Tel 06121127720

Mail: sedi Roma rmis092007@istruzione.it - sede Torino tors010007@istruzione.it

| V.lo del Casal Lumbroso 129 | 00166                                                                                                    | ROMA                                                                                                    | Tel                                                                                                    | 06121127720/1                                                                                                    |
|-----------------------------|----------------------------------------------------------------------------------------------------|----------------------------------------------------------------------------------------------------|----------------------------------------------------------------------------------------------------|----------------------------------------------------------------------------------------------------|
| V.lo del Casal Lumbroso 129 | 00166                                                                                                    | ROMA                                                                                                    | Tel                                                                                                    | 06121127720/1                                                                                                    |
| V.lo del Casal Lumbroso 129 | 00166                                                                                                    | ROMA                                                                                                    | Tel                                                                                                    | 06121127720/1                                                                                                    |
| V.lo del Casal Lumbroso 129 | 00166                                                                                                    | ROMA                                                                                                    | Tel                                                                                                    | 0666180151                                                                                                    |
| Via Nomentana 56            | 00161                                                                                                    | ROMA                                                                                                    | Tel                                                                                                    | 0644254656                                                                                                    |
| V.lo del Casal Lumbroso 129 | 00166                                                                                                    | ROMA                                                                                                    | Tel                                                                                                    | 06121127720/1                                                                                                    |
| Via Monte Corno 34          | 10127                                                                                                    | TORINO                                                                                                    | Tel                                                                                                    | 0113174189                                                                                                    |
|                             | V.lo del Casal Lumbroso 129<br>V.lo del Casal Lumbroso 129<br>V.lo del Casal Lumbroso 129<br>V.lo del Casal Lumbroso 129<br>Via Nomentana 56<br>V.lo del Casal Lumbroso 129<br>Via Monte Corno 34 | V.lo del Casal Lumbroso 12900166V.lo del Casal Lumbroso 12900166V.lo del Casal Lumbroso 12900166V.lo del Casal Lumbroso 12900166Via Nomentana 5600161V.lo del Casal Lumbroso 12900166Via Monte Corno 3410127 | V.lo del Casal Lumbroso 12900166ROMAV.lo del Casal Lumbroso 12900166ROMAV.lo del Casal Lumbroso 12900166ROMAV.lo del Casal Lumbroso 12900166ROMAVia Nomentana 5600161ROMAV.lo del Casal Lumbroso 12900166ROMAVia Momentana 5400161ROMAVia Monte Corno 3410127TORINO | V.lo del Casal Lumbroso 12900166ROMATelV.lo del Casal Lumbroso 12900166ROMATelV.lo del Casal Lumbroso 12900166ROMATelV.lo del Casal Lumbroso 12900166ROMATelVia Nomentana 5600161ROMATelV.lo del Casal Lumbroso 12900166ROMATelVia Nomentana 5600161ROMATelV.lo del Casal Lumbroso 12900166ROMATelV.lo del Casal Lumbroso 12900166ROMATelVia Monte Corno 3410127TORINOTel |

Roma, 16/10/2024

Sede ISISS - Torino

Allo Staff della Direzione AI DSGA Ai docenti

Circolare n. T30

Oggetto: Comunicazioni assenze docenti – nuova procedura

Si comunica a quanti in indirizzo che dal 17 ottobre 2024 sarà resa obbligatoria per tutto il personale docente la nuova procedura per la richiesta online di tutte le tipologie di assenze e permessi personali. Si ricorda che le richieste devono essere formulate con almeno 5 giorni d'anticipo.

Ogni docente, dopo aver comunicato e concordato verbalmente la richiesta in Direzione, dovrà inviare mail di richiesta con oggetto "Richiesta permesso - Cognome Nome" a tors010007@istruzione.it e in cc a direzione.to@isiss-magarotto.com specificando la tipologia di richiesta e, qualora si trattasse di ferie, i sostituti individuati. Successivamente entrare su Spaggiari - Isoft con le proprie credenziali di accesso al Registro Elettronico e formulare la richiesta seguendo la seguente procedura:

Classeviva

Scrutinio 10 e Lode

Scrutinio online

Impostazioni

Alunni 2.0

Classeviva

Tuttinclasse

Scuolattiva

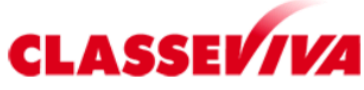

E' un progetto **GRUPPOSPAGGIARI**PARMA

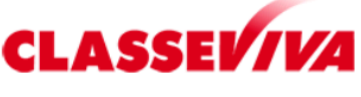

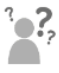

🐕 Hai bisogno di aiuto?

**Consulta Videotutorial e Fag** 

siete in **Classeviva** > Homepage

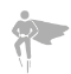

Sei un utente esperto?

**Consigliaci un miglioramento** 

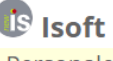

Personale 2.0 Vega RealTime Compensi & Fisco Web Bilancio 2.0 Magazzino Inventario

## 1. Cliccare su "Personale 2.0"

| isof         | t Nuovi Gestiona                                                             | li Scolastici                                                                                          |
|--------------|------------------------------------------------------------------------------|----------------------------------------------------------------------------------------------------|
| ultimo acces | sso: 09/01 ora 12:16                                                         |                                                                                                    |
| Cerca        |                                                                              | Q                                                                                                    |
|              | <b>ANAGRAFE</b><br>Gestione dei dati anagrafici                              | Gestione dei dati anagrafici<br>Gestione dei dati anagrafici                                           |
|              | <b>ASSENZE PERMESSI FERIE</b><br>del Personale                               | Gestione Assenze, Permessi e Ferie del Personale<br>Gestione Assenze, Permessi e Ferie del Personale   |
|              | <b>PRESENZE</b><br>Gestione del cartellino                                   | Gestione del cartellino                                                                                |
| (L)          | RICHIESTE/COMUNICAZIONI<br>Richieste/Comunicazioni assenze, permessi e ferie | Richieste/Comunicazioni assenze, permessi e ferie<br>Richieste/Comunicazioni assenze, permessi e ferie |
|              | <b>DISPONIBILITÀ</b><br>Sostituzioni                                         | Gestione disponibilità alle sostituzioni<br>Gestione disponibilità alle sostituzioni                   |
|              | <b>GRADUATORIE</b><br>Soprannumerari                                         | Scheda analitica graduatorie<br>Dati personali graduatorie interne                                     |
| E            | <b>CEDOLINI E C.U.</b><br>Stampa documenti                                   | Stampe di Cedolini e Certificazioni<br>Stampe pagamenti                                                |

## 2. Richieste/Comunicazioni, assenze, permessi, ferie

| ultimo accesso: | 09/01 ora 12:16                   | Rich                                              | ieste/Com                                    | unicazioni |                |                             |                         | ? Esci                    |
|-----------------|-----------------------------------|---------------------------------------------------|----------------------------------------------|------------|----------------|-----------------------------|-------------------------|---------------------------|
| Cerca           |                                   |                                                   |                                              |            | Q              |                             | Richieste/Comunicazioni | Cruscotto                 |
| 6               | XXXXXX<br>Docente la<br>Tempo inc | XXXXXXXXXX<br>aureato scuola :<br>determinato (ex | <b>X YYYYYY</b><br>secondaria II g<br>Ruolo) | grado      |                |                             |                         | INSERISCI NUOVA RICHIESTA |
| Filtri per:     |                                   |                                                   |                                              |            |                | Ordina per:                 |                         |                           |
|                 | In sospeso                        | Autorizzate                                       | Annullate                                    | Rifiutate  |                | Data richiesta/comunicazion | ne de 🗸                 |                           |
| Tipo Asser      | nza                               |                                                   | Tipo Ever                                    | nto        | $\sim$         |                             |                         |                           |
| Data            | Richiesta                         | a/Comunicazi                                      | one                                          |            |                | Durata                      | Stato                   |                           |
|                 |                                   |                                                   |                                              |            |                |                             |                         |                           |
| 3. Cl           | liccare                           | e sul s                                           | egno                                         | INSERI     | SCI NUOVA RICI | in alto a                   | destra                  |                           |

4. Scegliere il tipo di evento, inserire le date dell'assenza e inviare la richiesta

| isoft                           | Richieste/Comunicazion    | i .   |             | ? Esci                  |
|---------------------------------|---------------------------|-------|-------------|-------------------------|
| ultimo accesso: 09/01 ora 12:16 | 5                         |       |             |                         |
| Cerca                           |                           | ٩     | Richieste/0 | Comunicazioni Cruscotto |
| Inserisci richie                | sta/comunicazione         |       |             | X                       |
| Nominativo                      | XXXXXXXXXXXXX YYYYYY      |       |             | ~                       |
|                                 | ASSENZA                   | FERIE | PERMESSO    | PRESENZA                |
| Filtri per:                     | Scegli il tipo evento     |       |             | ~                       |
| ти                              |                           |       |             |                         |
| Тір                             |                           |       | CHIUDI      | INSERISCI               |
| ASSENZA                         | FERIE                     |       | PERMESSO    | PRESENZA                |
| Scegli il tipo evento           |                           |       |             | $\sim$                  |
|                                 |                           |       |             |                         |
|                                 |                           |       | CHIUDI      | INSERISCI               |
|                                 |                           |       |             |                         |
| ASSENZA                         | FERIE                     |       | PERMESSO    | PRESENZA                |
| Scegli il tipo evento           |                           |       |             | $\sim$                  |
| DIPENDENTE: RICHIE              | STA/COMUNICAZIONE ASSENZA |       |             | ↓<br>▼                  |
|                                 |                           |       | CHIUDI      | INSERISCI               |

| L                          | ASSENZA                      | FERIE                        | PERMESSO      | PRESENZA |
|----------------------------|------------------------------|------------------------------|---------------|----------|
|                            | DIPENDENTE: RICHIESTA/COMUNI | CAZIONE ASSENZA              |               | $\sim$   |
| Filtri per<br>Tipo assenza | Scegli il tipo Assenza       |                              |               |          |
|                            | ASSENZA PER MALATTIA Tempo   | o Indeterminato (AA06)       |               | _        |
| Тір                        | ASSENZA PER SCIOPERO Tempo   | o Indeterminato (A024)       |               |          |
|                            | ASTENSIONE OBBLIGATORIA PE   | R GRAVIDANZA Tempo Indeter   | minato (B009) |          |
| Data Richies               | ASTENSIONE OBBLIGATORIA PE   | ER PUERPERIO Tempo Indetermi | inato (B010)  |          |

|             | ப<br>Inserisci richies               | ta/comunicazione               |                                |                                    | <        | Genna     | io         | 20       | )23          |     | >        | ×            | R). |
|-------------|--------------------------------------|--------------------------------|--------------------------------|------------------------------------|----------|-----------|------------|----------|--------------|-----|----------|--------------|-----|
| ulumo a     | Nominativo                           | XXXXXXXXXXXXXX YY              | <b>ΥΥΥΥΥΥΥΥΥΥΥΥΥΥΥΥ</b> Υ - D  | ocente laur. Il gr Tempo           | L        | М         | М          | G        | V            | s   | D        | $\sim$       |     |
| Ce.         |                                      | ASSENZA                        | FERIE                          |                                    |          |           |            |          |              |     | 1        | -            |     |
|             |                                      | DIPENDENTE: RICHIESTA/CO       | MUNICAZIONE ASSENZA            |                                    | 2        | 3         | 4          | 5        | 6            | 7   | 8        | $\sim$       |     |
|             | Tipo assenza                         | ASSENZA PER MALATTIA Tem       | npo Indeterminato (AA06)       |                                    | 9        | 10        | 11         | 12       | 13           | 14  | 15       | $\sim$       |     |
|             |                                      |                                |                                |                                    | 16       | 17        | 18         | 19       | 20           | 21  | 22       |              | •   |
|             |                                      | <b>4</b> G<br>Usufruite        | <b>536</b> G<br>Da usufruire   | <b>540</b> G<br>Totale             | 23<br>30 | 24<br>31  | 25         | 26       | 27           | 28  | 29       |              |     |
| Filtri per: | Dal                                  | 09/01/2023                     |                                | AI                                 | al       |           |            |          |              |     |          |              |     |
| Ти          | Tipo malattia                        | Scegli il tipo Malattia        |                                |                                    |          |           |            |          |              |     |          | $\checkmark$ |     |
| Тір         | Domiciliato/a in                     | Seleziona il recapito di domic | cialio se diverso da residenza |                                    |          |           |            |          | $\checkmark$ | NUC | DVO REC/ | ΑΡΙΤΟ        |     |
|             | Protocollo certificato<br>telematico | Numero protocollo del certif   | icato telematico               | o data del certificato<br>cartaceo | D        | ata del ( | certificat | to carta | ceo          |     |          |              |     |
|             | Certificato medico                   | Sfoglia                        |                                |                                    |          |           |            |          |              |     |          |              |     |
|             |                                      |                                |                                |                                    |          |           |            |          |              |     |          |              | -   |
|             |                                      |                                |                                |                                    |          |           | CHIU       | DI       |              | IN  | ISERIS   | SCI          |     |

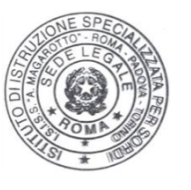

## IL DIRIGENTE SCOLASTICO

Prof.ssa Isabella Pinto Firma autografa sostituita a mezzo stampa ai sensi dell'art. 3, comma 2, del D.Lgs. 39/93